1. Login to myUCA and under Self-Service select - Student

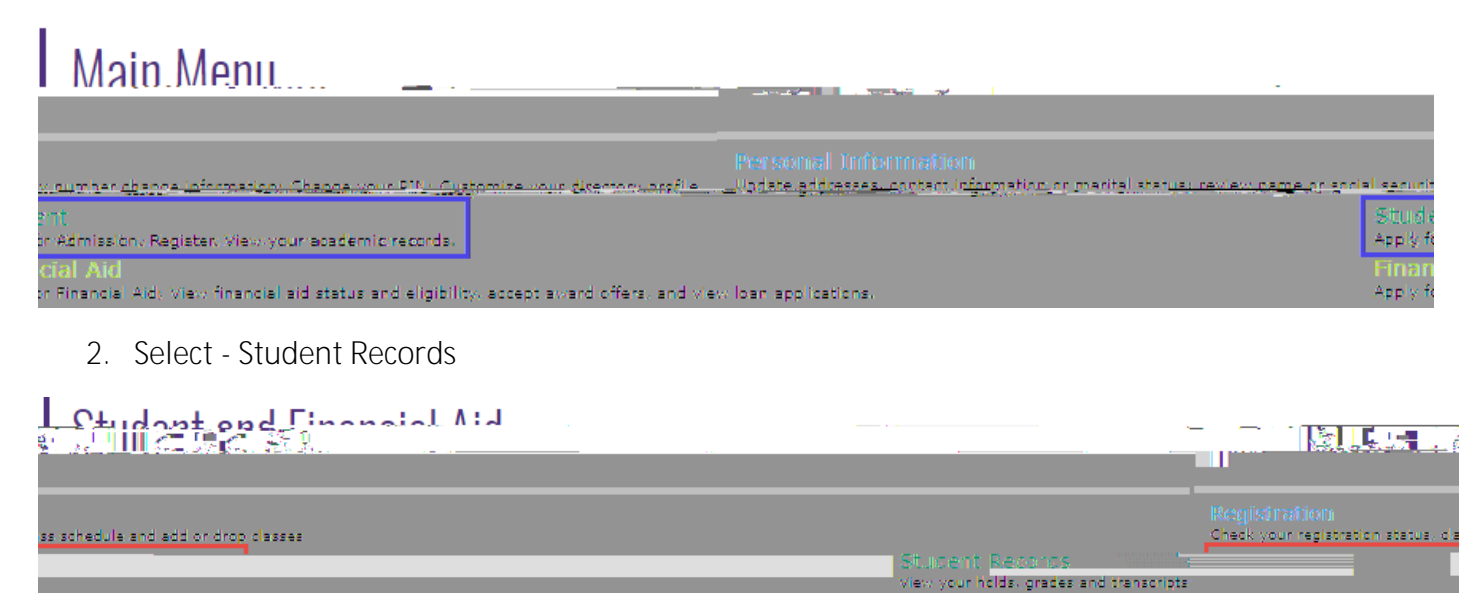

Apply for Financial Aid, review status and loans

3. Select - Apply to Graduate Undergraduate Degree Progress / 90 hour Audit

|                                                                     | View Holds               |
|---------------------------------------------------------------------|--------------------------|
|                                                                     | Final Grades             |
|                                                                     | Academic Transcript      |
|                                                                     | View Student Information |
| Class Schedule                                                      |                          |
| Apply to Graduate - Undergraduate Degree Progress / 90 hour Audit   |                          |
| View Application To Craduate Undergare digts Denne Dradeers - warde | nan sent mañ an mañ ave  |
| Minus/Drint, Cohodulo                                               |                          |

4. Select the most current term associated with the audit

I.

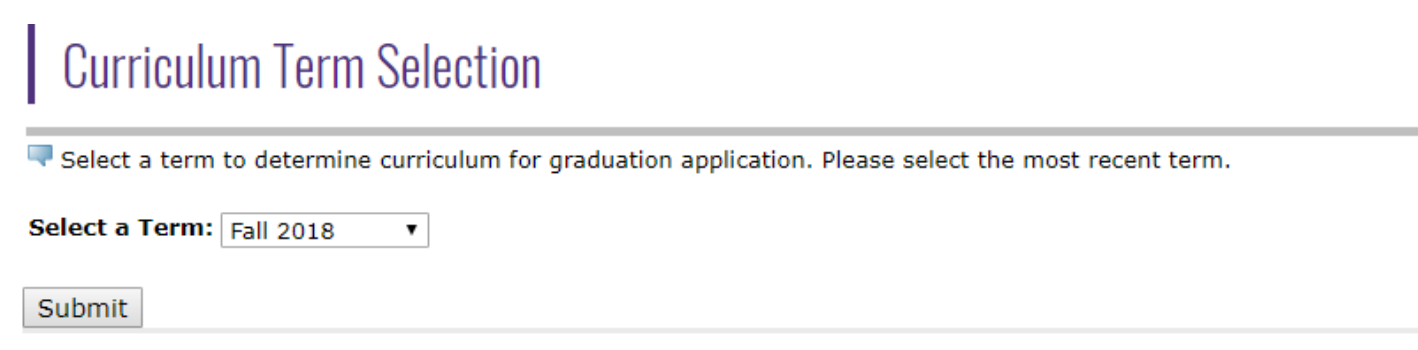

 If the curricula program is incorrect the student must complete the Major, Minor, Concentration and Bulletin Change Form (<u>http://uca.edu/registrar/ummcb\_form/</u>) to update the information before continuing. If the curricula program is correct, select the program and continue.

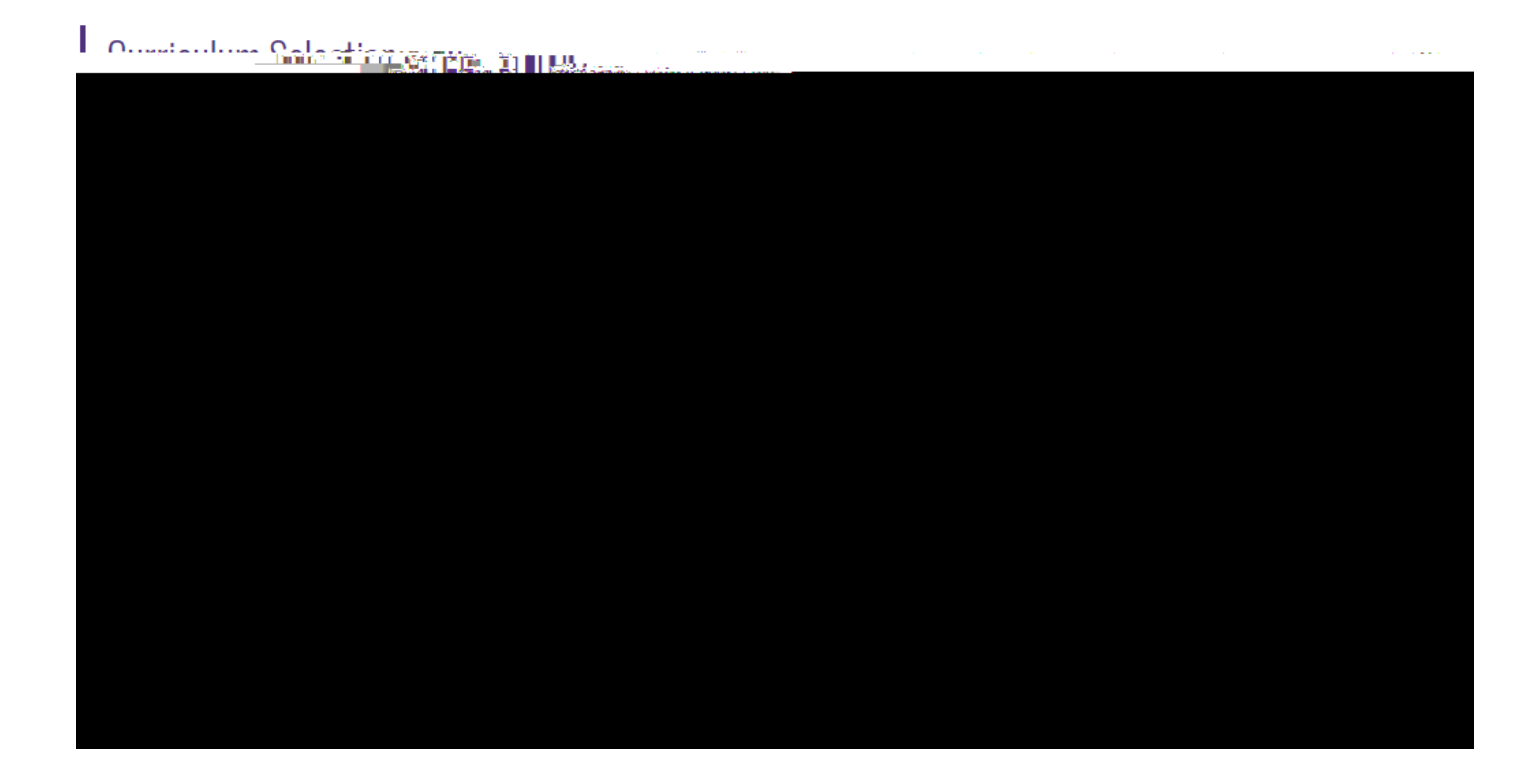

Double Major Example

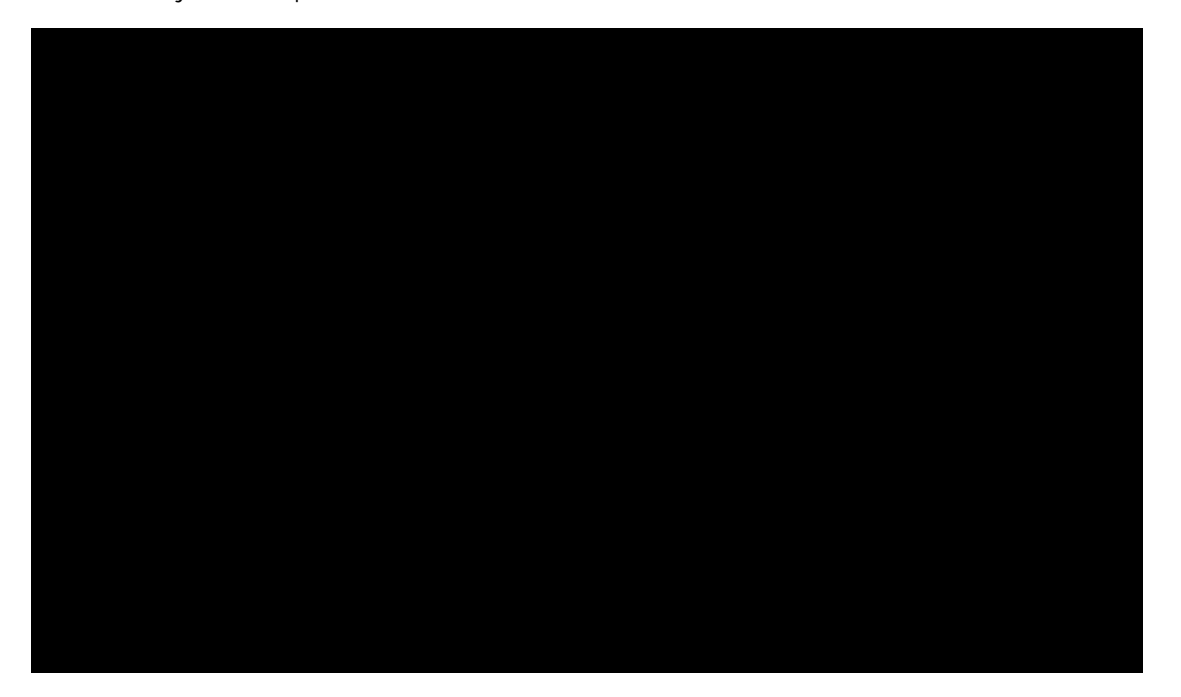

## Dual Degree Example Can only submit one curriculum at a time

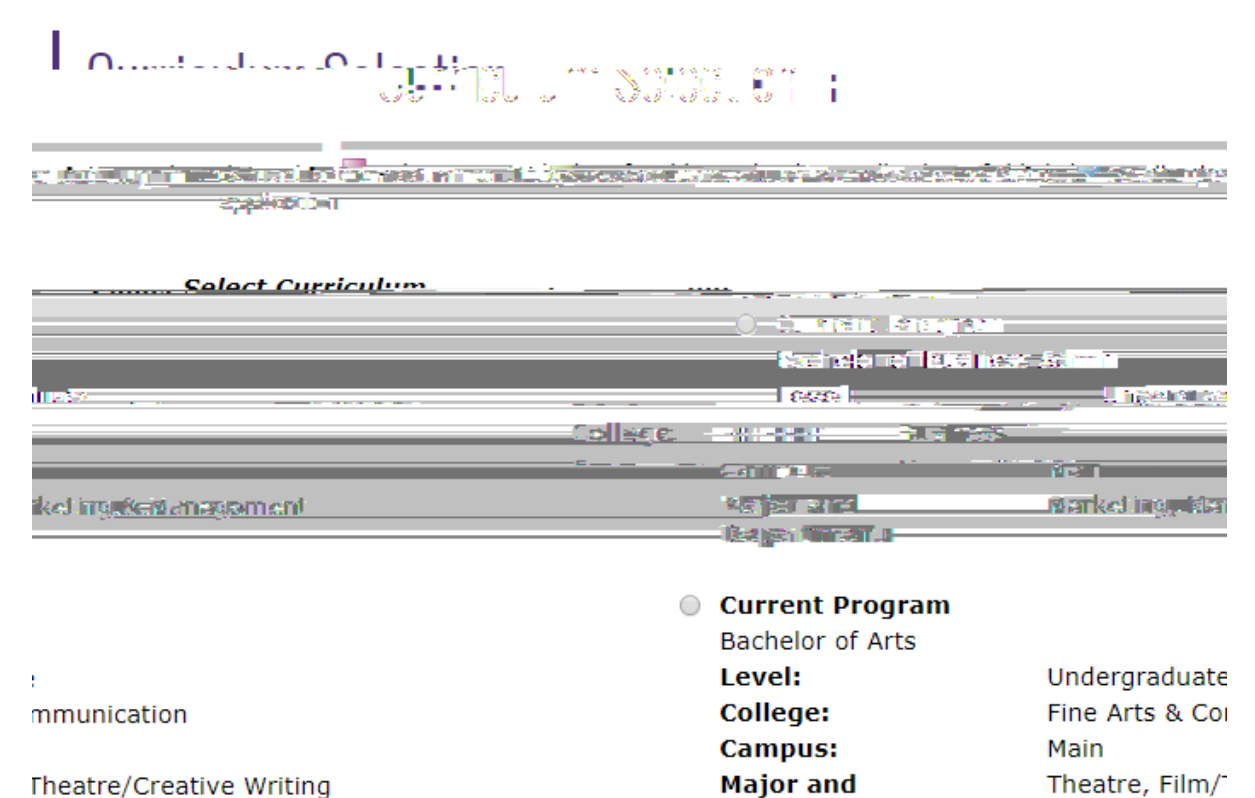

Department:

Theatre/Creative Writing

Commune

6. Select the graduation term (graduation date)

|                      | 👎 Select a date for your expe                            | cted graduation.           |          |
|----------------------|----------------------------------------------------------|----------------------------|----------|
|                      | <ul> <li>indicates required field</li> </ul>             |                            |          |
|                      | <i>Curriculum</i><br>Current Program<br>Bachelor of Arts |                            |          |
|                      | l evel                                                   | Undergraduat               | <u>e</u> |
| 251 (29 <u>10)</u>   |                                                          | l itensika te              |          |
|                      | ······································                   |                            |          |
|                      |                                                          |                            |          |
| Engjismik Lieemsure. |                                                          | Majar Comentietion:        |          |
| Teaching and Learni  | hg,                                                      | Mimor:                     |          |
| TESOL                |                                                          | M ine a                    |          |
|                      |                                                          | rati yana dan da malantari |          |
|                      |                                                          | and                        | - IN     |
|                      |                                                          |                            |          |

7. Select the name that will appear on the diploma. If the information is inaccurate, the information can be edited.

| Dialanta Marria Cala akiasa                                                                                                    |                                             |                                                                                                    |  |
|----------------------------------------------------------------------------------------------------|---------------------------------------------|----------------------------------------------------------------------------------------------------|--|
| and the second state of the second state of th | 5-1                                         | en al de la companya de la companya de la companya de la companya de la companya de la companya de la companya |  |
|                                                                                                    | <ul> <li>indicates required fiel</li> </ul> | d                                                                                                    |  |
| I                                                                                                    | Name<br>Name:                               |                                                                                                    |  |
|                                                                                                    | Current Diploma Name                        |                                                                                                    |  |
| Rente                                                                                                    | Colget a Name from the                      | antananan<br>antananananananananananananana                                                                    |  |
|                                                                                                    |                                             |                                                                                                    |  |
|                                                                                                    |                                             | Continue                                                                                                    |  |

| Diploma Name Selection                                                                                                    |  |
|----------------------------------------------------------------------------------------------------|--|
| Taka di mana in kaominina di su mandialana.<br>Ny INSEE dia mampika dia mampika dia mampika dia mampika dia mampika di su su su su su su su su su su su su su |  |
| a=indicates required field                                                                                                    |  |
| Name For Diploma                                                                                                    |  |
| First Name:                                                                                                    |  |
| Middle Name:                                                                                                    |  |
| Last Name:*                                                                                                    |  |
| Continue                                                                                                    |  |

8. Select the mailing address for the diploma. If the information is inaccurate, the information can be edited.

| L                                                                                                    |                  |                                                                                                    |                      |                                                                                                    |                                                                                                    |
|----------------------------------------------------------------------------------------------------|------------------|----------------------------------------------------------------------------------------------------|----------------------|----------------------------------------------------------------------------------------------------|----------------------------------------------------------------------------------------------------|
| o mailing address for using distance<br>distance in the second second second second second second second second second second second second second second |                  | معالم معالم معالم معالم معالم المرجعة المرجعة المرجعة المرجعة المرجعة المرجعة المرجعة المرجعة المرجعة المرجعة ا | Serveur diploma Llog | Log of your Addressor                                                                                            | to coloct or observe th                                                                                          |
| <ul> <li>indicates required field</li> </ul>                                                                                                    |                  |                                                                                                    |                      |                                                                                                    |                                                                                                    |
| o hDielogra Malibera                                                                                                    | Mayaconer -      |                                                                                                    |                      |                                                                                                    |                                                                                                    |
| Select an Address                                                                                                    | for your Diploma | _                                                                                                    |                      |                                                                                                    |                                                                                                    |
| Lore-                                                                                                    |                  | V                                                                                                    |                      | anas <mark>area</mark>                                                                                           | 68. din <u>ogen</u> era <b>*</b>                                                                                 |
|                                                                                                    |                  |                                                                                                    |                      |                                                                                                    |                                                                                                    |
|                                                                                                    |                  |                                                                                                    |                      | and the second second second second second second second second second second second second second second second | and the second second second second second second second second second second second second second second second |

|                              | Diasco optos or adita now mailing address for your disloma |              |
|------------------------------|------------------------------------------------------------|--------------|
| cates required field         |                                                            | <b>*</b> inc |
| <u></u>                      |                                                            |              |
| reet Line 2:                 |                                                            | S            |
| reet Line 3:                 |                                                            | S            |
| tv:*                         | Conway                                                     | C            |
| , <b>~ · · · ·</b> · · · · · | 記録が出所に登録 <b>には、 H</b><br>TTD D                             | 47-21/500    |
| •                            | Nation:                                                    | None         |

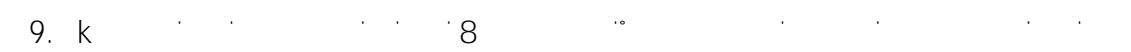

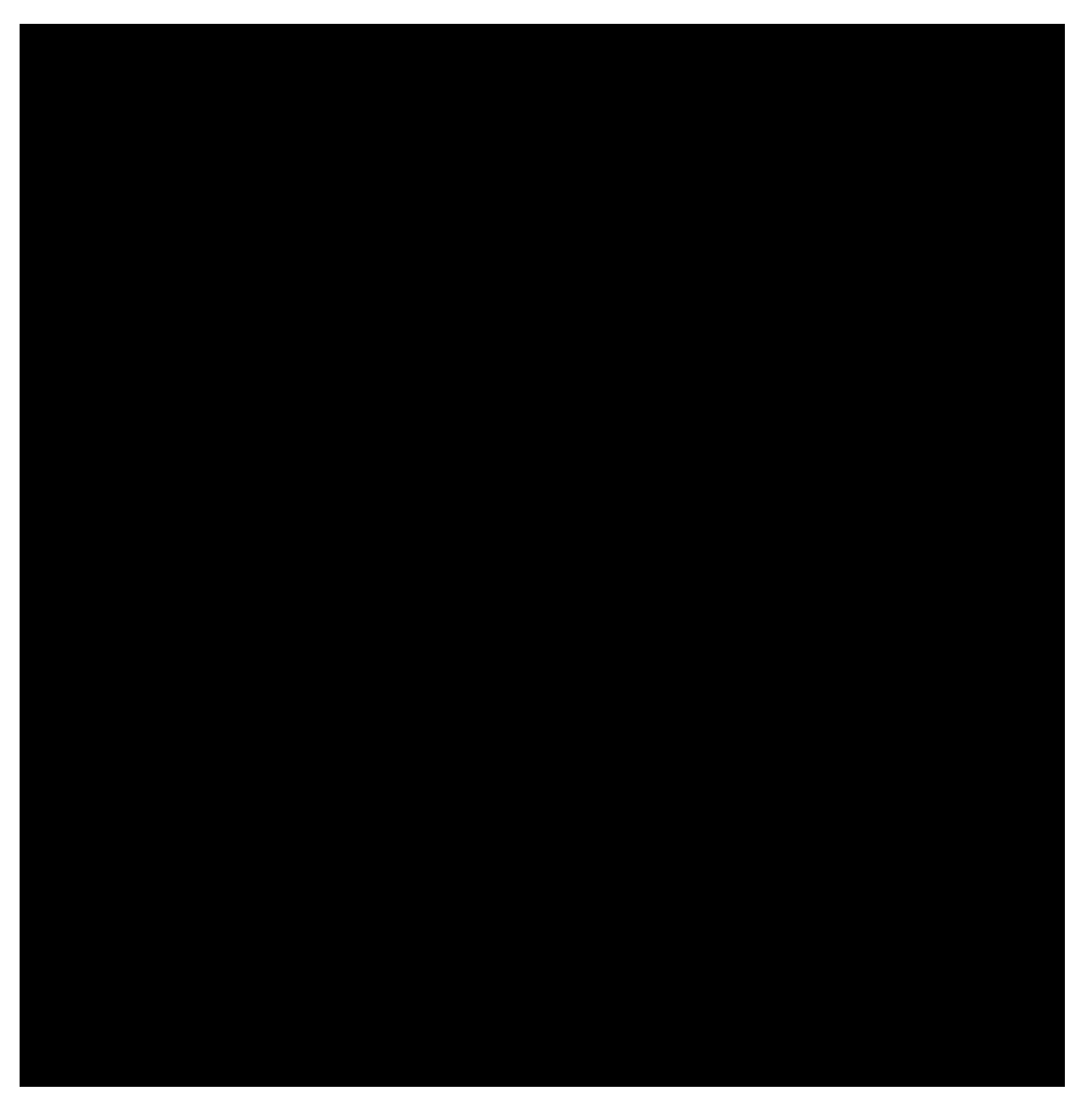

10. Submission Notification

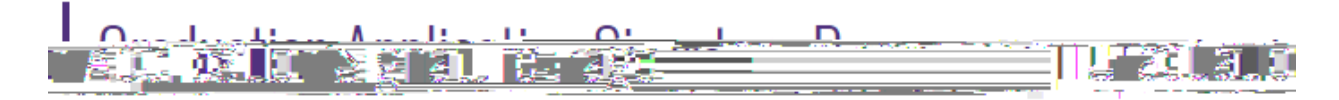

tion has been submitted.

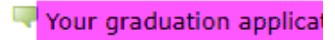

## Graduation Application Tracker You can view the graduation application status in the below formats

1. Unofficial Academic Transcript (myUCA): Student and Department

| - |   |   |  |  |
|---|---|---|--|--|
|   |   |   |  |  |
|   |   |   |  |  |
|   |   |   |  |  |
|   |   |   |  |  |
|   |   |   |  |  |
|   |   |   |  |  |
|   |   |   |  |  |
|   |   |   |  |  |
|   |   |   |  |  |
|   |   |   |  |  |
|   |   |   |  |  |
|   |   |   |  |  |
|   |   |   |  |  |
|   |   |   |  |  |
|   |   |   |  |  |
|   |   |   |  |  |
|   |   |   |  |  |
|   |   |   |  |  |
|   |   |   |  |  |
|   |   |   |  |  |
|   |   |   |  |  |
|   |   |   |  |  |
|   |   |   |  |  |
|   |   |   |  |  |
|   |   |   |  |  |
|   |   |   |  |  |
|   |   |   |  |  |
|   |   |   |  |  |
|   |   |   |  |  |
|   |   |   |  |  |
|   |   |   |  |  |
|   |   |   |  |  |
|   |   |   |  |  |
|   |   |   |  |  |
|   |   |   |  |  |
|   |   |   |  |  |
|   |   |   |  |  |
|   |   |   |  |  |
|   |   |   |  |  |
|   |   |   |  |  |
|   |   |   |  |  |
|   |   |   |  |  |
|   |   |   |  |  |
|   |   |   |  |  |
|   |   |   |  |  |
|   |   |   |  |  |
|   |   |   |  |  |
|   |   |   |  |  |
|   |   |   |  |  |
|   |   |   |  |  |
|   |   |   |  |  |
|   |   |   |  |  |
|   |   |   |  |  |
|   |   |   |  |  |
|   |   |   |  |  |
|   |   |   |  |  |
|   |   |   |  |  |
|   |   |   |  |  |
|   |   |   |  |  |
|   |   |   |  |  |
|   |   |   |  |  |
|   |   |   |  |  |
|   |   |   |  |  |
|   |   |   |  |  |
|   |   |   |  |  |
|   |   |   |  |  |
|   |   |   |  |  |
|   |   |   |  |  |
|   |   |   |  |  |
|   |   |   |  |  |
|   |   |   |  |  |
|   |   |   |  |  |
|   |   |   |  |  |
|   |   |   |  |  |
|   |   |   |  |  |
|   |   |   |  |  |
|   | - | - |  |  |

Audit Status

Degree Type

- 2. Student Degree By Term (ARGOS): Department
- 3. Degree Works: Student and Department (Still in Testing coming soon)
- 4. Graduation Application (myUCA): Student and Department

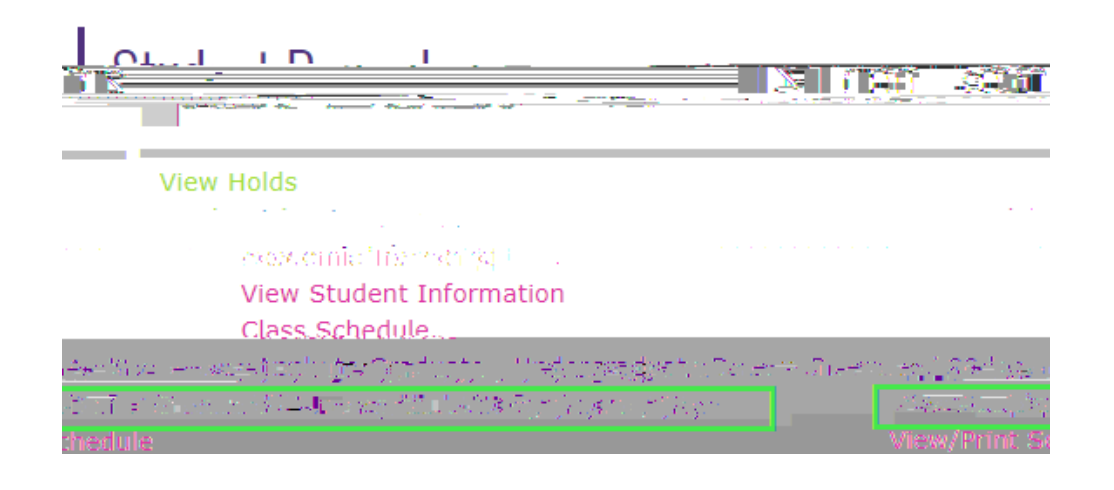